# **Configure Integrated UCS C-Series Servers to Standalone Mode**

# Contents

| Introduction                                    |
|-------------------------------------------------|
| Prerequisites                                   |
| Requirements                                    |
| Components Used                                 |
| Background Information                          |
| Configure                                       |
| Put Server in Standalone Mode                   |
| Step 1. Decommission the Server                 |
| Step 2. Unconfigure Server Ports                |
| Step 3. Change CIMC to Default Settings         |
| Step 4. Configure CIMC to Standalone Mode       |
| Reimage Firmware Version                        |
| Step 1. Download Host Upgrade Utility(HUU) ISO. |
| Step 2. Launch KVM and Map HUU ISO.             |
| Step 3. Boot Using HUU ISO.                     |
| Step 4 Reimage Current Version.                 |
| Integrate Server to UCS Manager                 |
| Step 1. Set CIMC to Factory Default.            |
| Step 2 Reconfigured Ports as Server Ports       |
| Step 3. Connect Adapter Cables                  |
| Step 4. Recommission Server.                    |
| Related Information                             |

# Introduction

This document describes how to configure a UCS-C Series server integrated into UCS Manager to standalone mode and reimage its firmware version.

# Prerequisites

#### Requirements

Cisco recommends that you have knowledge of these topics:

- Basic understanding of Unified Computing Systems servers(UCS)
- Basic understanding of UCS Manager (UCSM)
- Basic understanding of Cisco Integrated Management Controller (CIMC)
- Basic understanding of Networking.

#### **Components Used**

This document is not restricted to specific software versions.

The information in this document was created from the devices in a specific lab environment. All of the devices used in this document started with a cleared (default) configuration. If your network is live, ensure that you understand the potential impact of any command.

# **Background Information**

Ensure that you have these requirements before you attempt this configuration.

- Computer to connect to C-Series Server.
- KVM cable
- Monitor
- Keyboard
- 1G cable to connect to the management port

## Configure

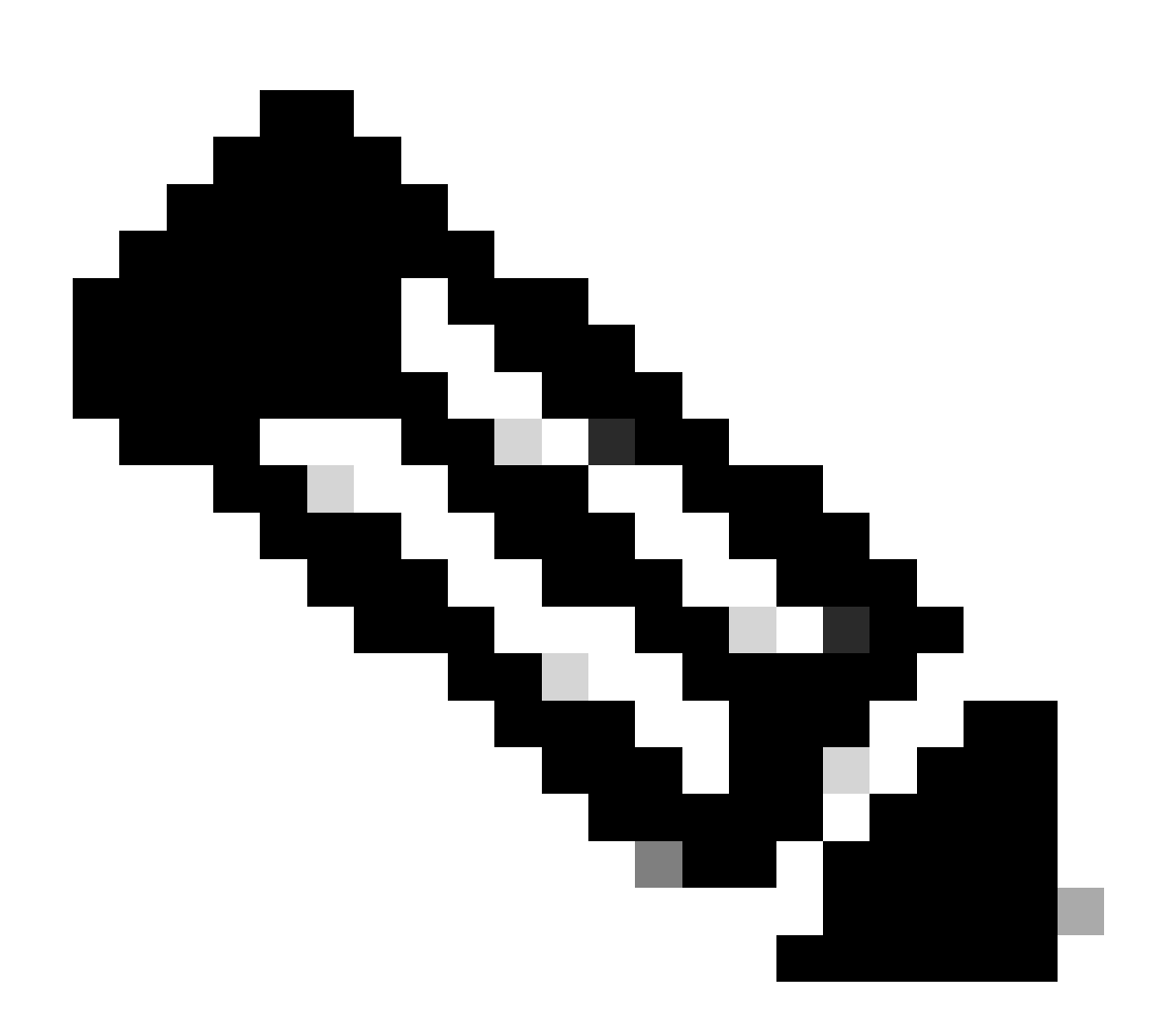

Note: Do not perform this process without TAC recommendation.

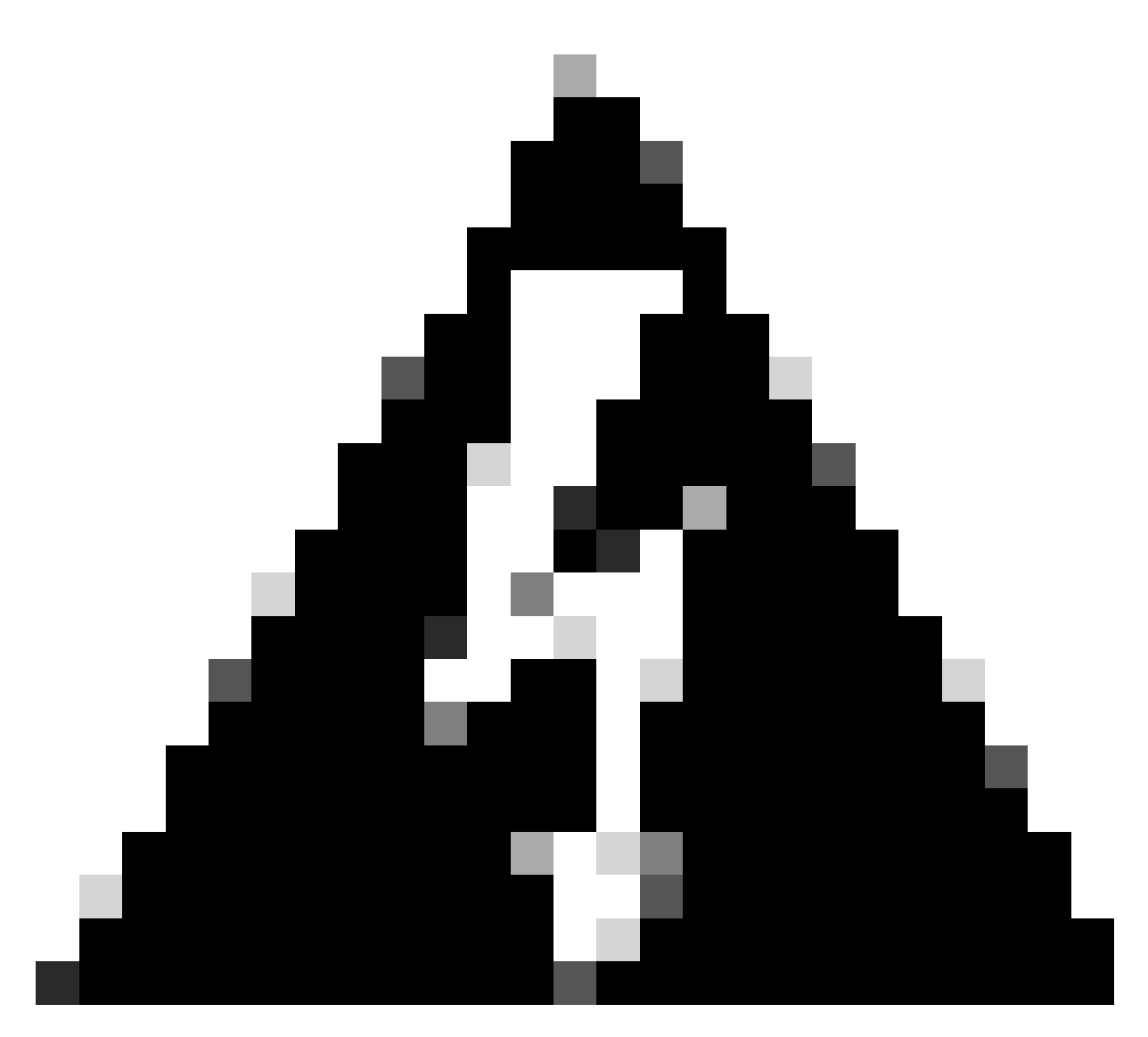

Warning: Ensure your server is powered off before you start this procedure.

#### Step 1. Decommission the Server

Go to your UCS Manager web Interface.

Navigate to Equipment > Rack-Mounts > Server x

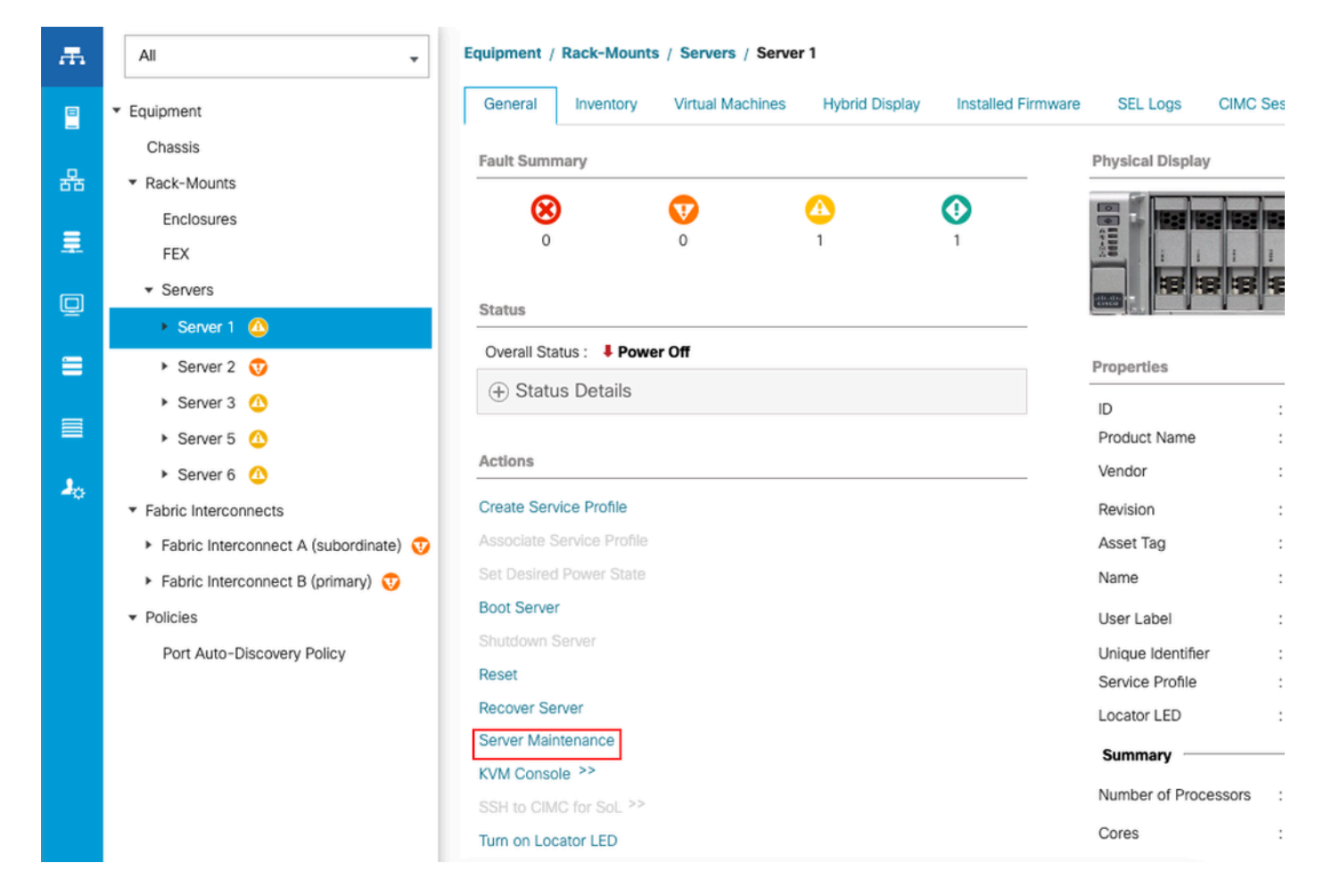

Click on Server Maintenance and select Decommission

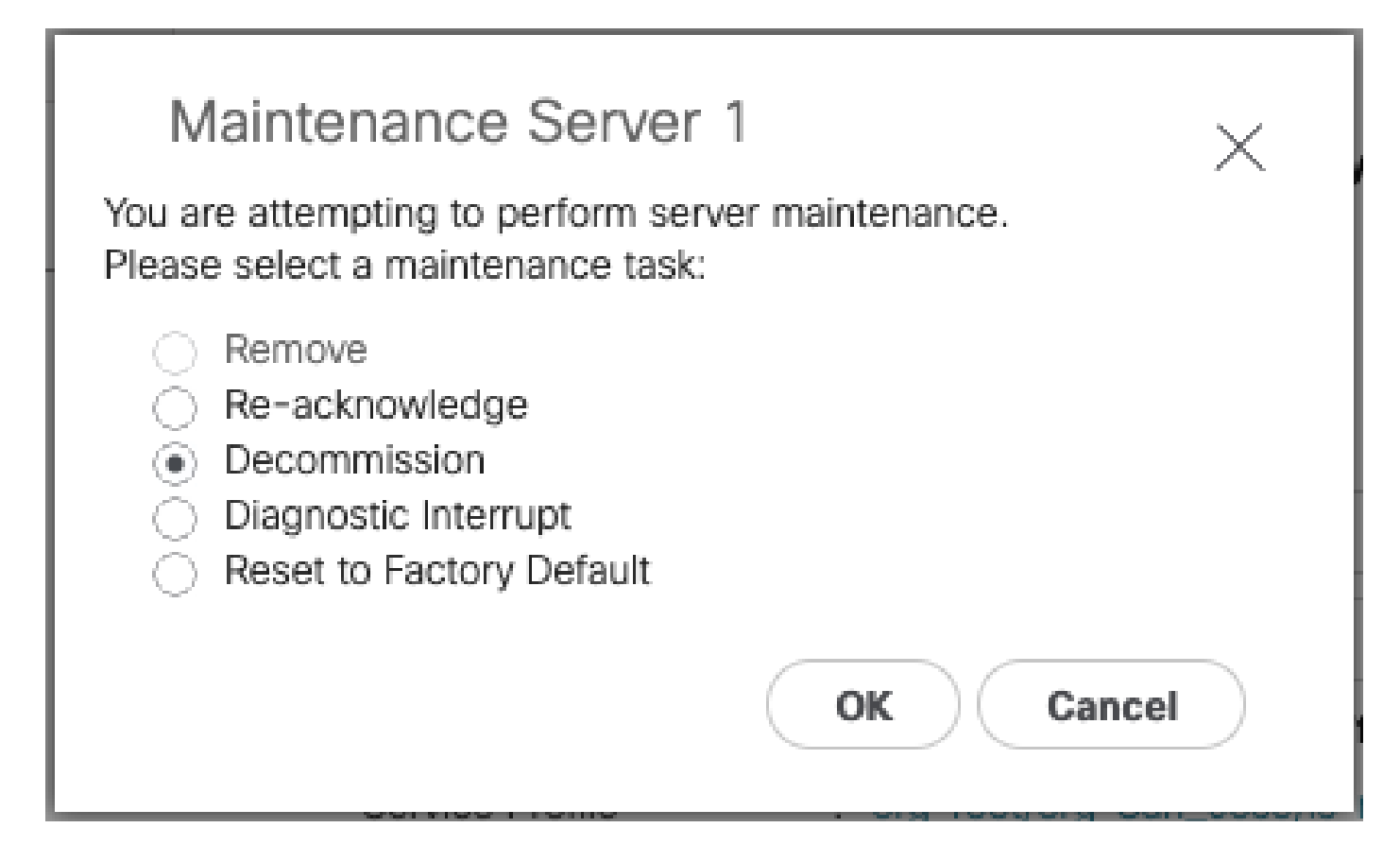

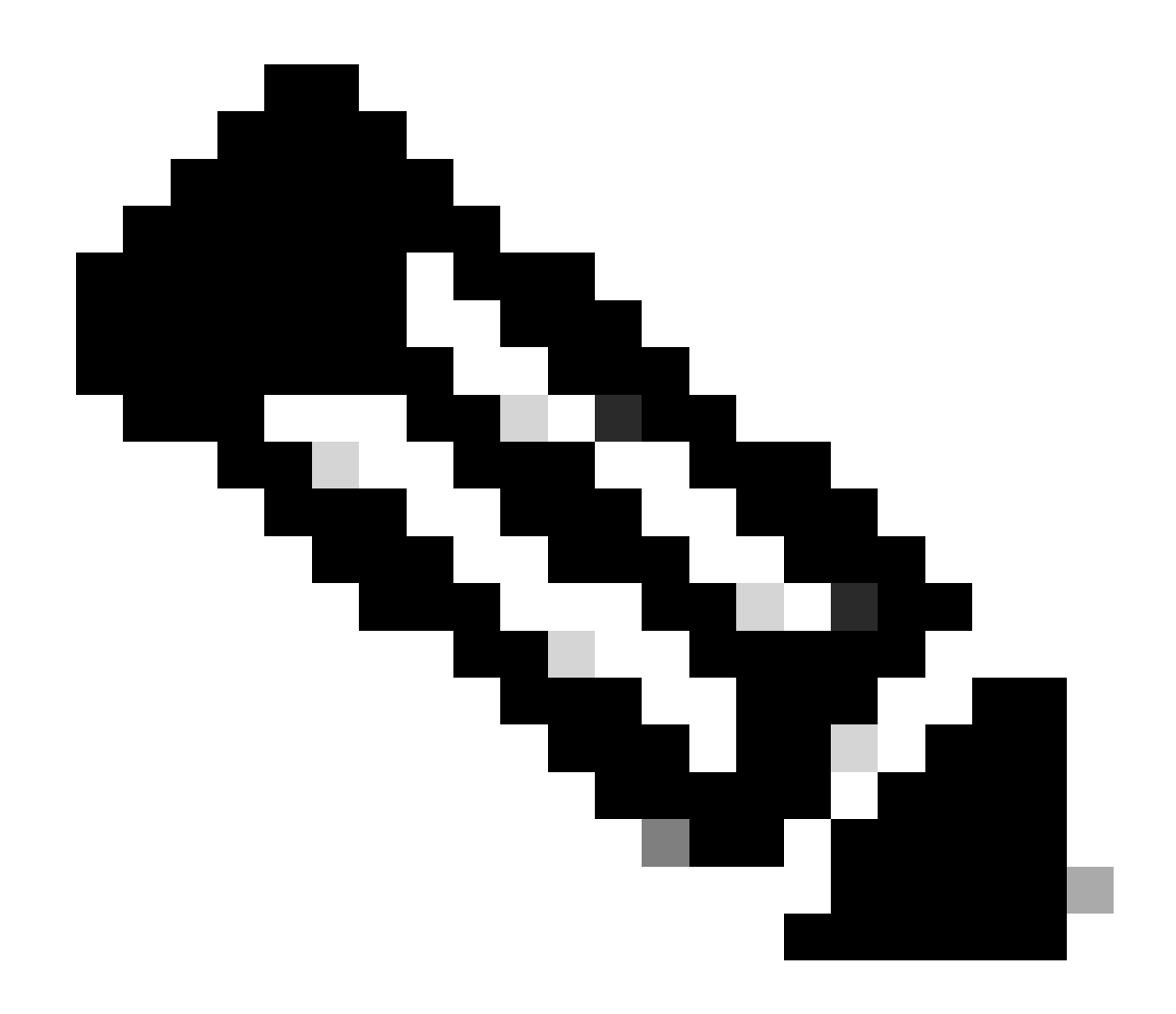

**Note**: When a server is decommissioned it is not shown over Rack-Mounts, it is shown under **Equipment > Decommisioned > Rack-Mounts** 

#### **Step 2. Unconfigure Server Ports**

 $Navigate \ to \ Equipment > Fabric \ Interconnects > Fabric \ Interconnect \ A > Fixed \ Module > Ethernet \ Ports > Port \ x.$ 

Click on Unconfigure.

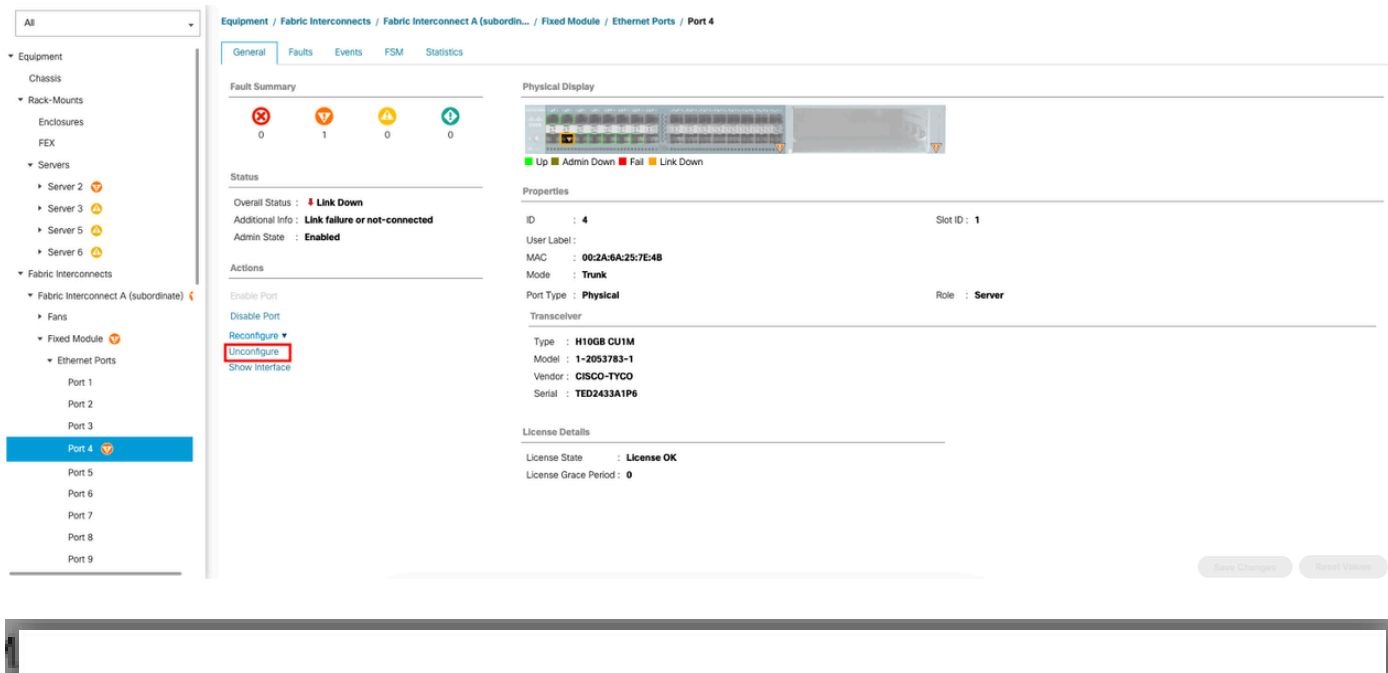

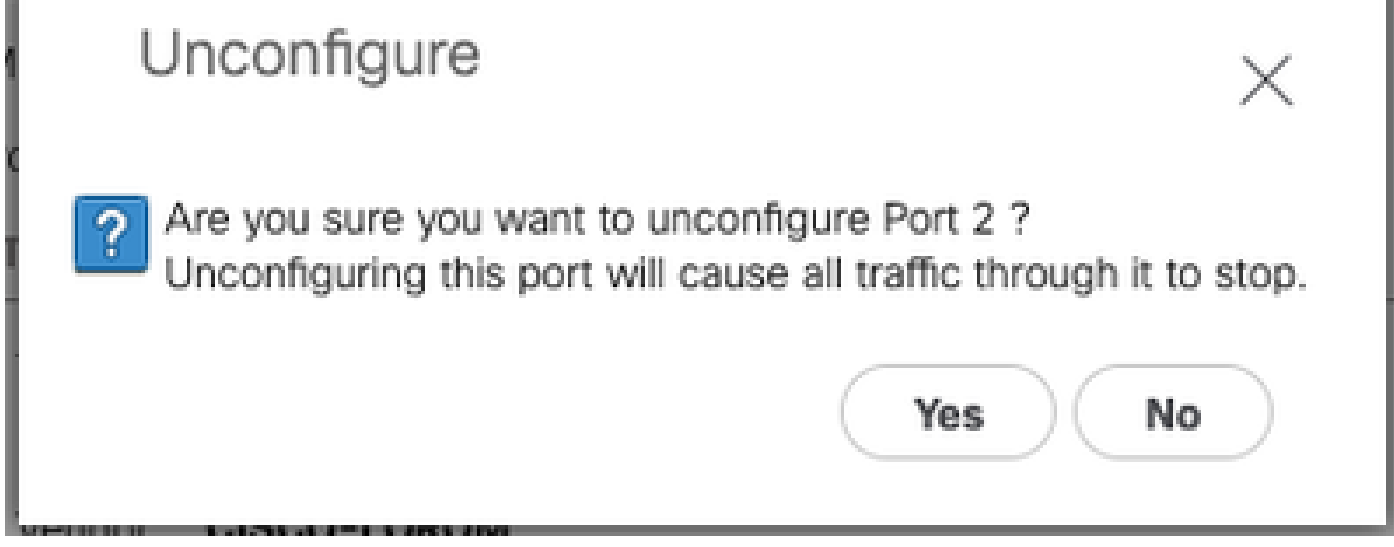

Repeat the same steps for Fabric Interconnect B

 $Navigate \ to \ Equipment > Fabric \ Interconnects > Fabric \ Interconnect \ B > Fixed \ Module > Ethernet \ Ports > Port \ x.$ 

Click on Unconfigure.

#### Step 3. Change CIMC to Default Settings

Power off the server and remove the power cords.

Wait for 2 minutes and connect the power cords again.

Connect a KVM cable to the server with a monitor and keyboard.

Monitor the server boot process until you reach the Cisco menu and press  ${\bf F8}$  to enter to Cisco IMC Configuration Utility.

# ıılıılıı cısco

Copyright (c) 2022 Cisco Systems, Inc.

Press <F2> BIOS Setup : <F6> Boot Menu : <F7> Diagnostics Press <F8> CIMC Setup : <F12> Network Boot Bios Version : C240M5.4.2.2b.0.0613220203 Platform ID : C240M5 / Loading Marvell SCSI Driver 1.1.17.1002

Processor(s) Intel(R) Xeon(R) Gold 6230 CPU @ 2.10GHz Total Memory = 128 GB Effective Memory = 128 GB Memory Operating Speed 2933 Mhz M.2 SWRAID configuration is not detected. Switching to AHCI mode.

Cisco IMC IPv4 Address : 10.31.123.32 Cisco IMC MAC Address : 7C:31:0E:9F:12:80

Entering CIMC Configuration Utility ...

| Cisco IMC Configu          | uration Ut.     | ility Ve<br>******     | rsion 2.      | ) Cisco Syst | tems, Inc.<br>www.www.www. | olokokokokokok   |
|----------------------------|-----------------|------------------------|---------------|--------------|----------------------------|------------------|
| NIC Properties             |                 |                        |               |              |                            |                  |
| NIC mode                   |                 |                        | NIC           | redundancy   |                            |                  |
| Dedicated:                 | [X]             |                        | Non           | е:           | [X]                        |                  |
| Shared OCP:                | []              |                        | Act           | ive-standby: | []                         |                  |
| Cisco Card:                |                 |                        | Act           | ive-active:  | []                         |                  |
| Riser1:                    | []              |                        | VLAN          | (Advanced)   |                            |                  |
| Riser3:                    | []              |                        | VLA           | V enabled:   | []                         |                  |
| MLom:                      | []              |                        | VLA           | N ID:        | 1                          |                  |
| Shared OCP Ext:            | []              |                        | Pri           | ority:       | 0                          |                  |
| IP (Basic)                 |                 |                        |               |              |                            |                  |
| IPV4:                      | [X]             | IPV6:                  | []            |              |                            |                  |
| DHCP enabled               | []              |                        |               |              |                            |                  |
| CIMC IP:                   | 1.1.1.11        |                        |               |              |                            |                  |
| Prefix/Subnet:             | 255.255.25      | 55.0                   |               |              |                            |                  |
| Gateway:                   | 1.1.1.1         |                        |               |              |                            |                  |
| Pref DNS Server:           | 1.1.1.2         |                        |               |              |                            |                  |
| Smart Access USB           |                 |                        |               |              |                            |                  |
| Enabled                    | []              |                        |               |              |                            |                  |
|                            | *****           | <del>kokokokokok</del> | okokokokokoko | *****        | ******                     | okokokokokokokok |
| <up down="">Selection</up> | n <f10>Sa</f10> | ave KS                 | pace>Ena      | ole/Disable  | <f5>Refresh</f5>           | <esc>Exit</esc>  |
| <f1>Additional set</f1>    | ttings          |                        |               |              |                            |                  |
|                            |                 |                        |               |              |                            |                  |

Press F1 and enable Factory Default.

| Cisco IMC Configuration Util              | lity Version 2.0                       | Cisco Syste                                                                                                    | ems, Inc.<br>National | aksialaininia            |
|-------------------------------------------|----------------------------------------|----------------------------------------------------------------------------------------------------|-----------------------|--------------------------|
| Common Properties                         | edeledestedestedestedestedestedestedes | and a factor of the factor of the factor of |                       | edente ferte ferte ferte |
| Hostname: C220-WZP263607                  | 761                                    |                                                                                                    |                       |                          |
| Dynamic DNS: [X]                          |                                        |                                                                                                    |                       |                          |
| DDNS Domain:                              |                                        |                                                                                                    |                       |                          |
| FactoryDefaults                           |                                        |                                                                                                    |                       |                          |
| Factory Default: [X]                      |                                        |                                                                                                    |                       |                          |
| Default User(Admin)                       |                                        |                                                                                                    |                       |                          |
| Enter New Default User passw              | word:                                  |                                                                                                    |                       |                          |
| Re-Enter New Default User pa              | issword:                               |                                                                                                    |                       |                          |
| Port Properties                           |                                        |                                                                                                    |                       |                          |
| Auto Negotiation: [X]                     |                                        |                                                                                                    |                       |                          |
| A                                         | admin Mode                             | Operation Mo                                                                                                    | ode                   |                          |
| Speed[1000/100/10Mbps]:                   | Auto                                   | 1000                                                                                                    |                       |                          |
| Duplex mode[half/full]:                   | Auto                                   | full                                                                                                    |                       |                          |
| Port Profiles                             |                                        |                                                                                                    |                       |                          |
| Reset: []                                 |                                        |                                                                                                    |                       |                          |
| Name:                                     |                                        |                                                                                                    |                       |                          |
|                                           |                                        |                                                                                                    |                       |                          |
| ***************************************   |                                        |                                                                                                    |                       | okołołokołołok           |
| <up down="">Selection <f10>Sav</f10></up> | /e <space>Enabl</space>                | le∕Disable                                                                                                    | <f5>Refresh</f5>      | <esc>Exit</esc>          |
| <f2>Previous Page</f2>                    |                                        |                                                                                                    |                       |                          |

Press F10 to save changes and reboot the server.

#### Step 4. Configure CIMC to Standalone Mode

Monitor the server boot process until you reach the Cisco menu and press  ${\bf F8}$  to enter to Cisco IMC Configuration Utility again.

Apply the next configuration:

- NIC mode selected to Dedicated
- IP to IPV4
- CIMC IP with an IP in the same subnet as your computer.
- NIC redundancy to none
- No VLAN

| Cisco IMC Config<br>אממאממאממאמא | uration Utili     | ity Version 2.0 Cisco Sy<br>Южжержжержжержжержжер | stems, Inc.                 | жжжжжж          |
|----------------------------------|-------------------|---------------------------------------------------|-----------------------------|-----------------|
| NIC Properties                   |                   |                                                   |                             |                 |
| NIC mode                         |                   | NIC redundancy                                    |                             |                 |
| Dedicated:                       | [ <u>X]</u>       | None:                                             | [X]                         |                 |
| Shared OCP:                      | []                | Active-standby                                    | : []                        |                 |
| Cisco Card:                      |                   | Active-active:                                    | []                          |                 |
| Riser1:                          | []                | VLAN (Advanced)                                   |                             |                 |
| Riser3:                          | []                | VLAN enabled:                                     | []                          |                 |
| MLom:                            | []                | VLAN ID:                                          | 1                           |                 |
| Shared OCP Ext:                  | []                | Priority:                                         | 0                           |                 |
| IP (Basic)                       |                   |                                                   |                             |                 |
| IPV4:                            | [X] IF            | PV6: []                                           |                             |                 |
| DHCP enabled                     | []                |                                                   |                             |                 |
| CIMC IP:                         | 11.11.11.11       |                                                   |                             |                 |
| Prefix/Subnet:                   | 255.255.255.      | .0                                                |                             |                 |
| Gateway:                         | 11.11.11.1        |                                                   |                             |                 |
| Pref DNS Server:                 |                   |                                                   |                             |                 |
| Smart Access USB                 |                   |                                                   |                             |                 |
| Enabled                          | []                |                                                   |                             |                 |
| ****                             |                   | ******************                                |                             | *****           |
| <up down="">Selection</up>       | n <f10>Save</f10> | e <space>Enable/Disable</space>                   | <pre><f5>Refresh</f5></pre> | <esc>Exit</esc> |
| <f1>Additional set</f1>          | ttings            |                                                   |                             |                 |
|                                  |                   |                                                   |                             |                 |

Press F10 to save changes and reboot the server.

Connect your computer to the physical Management Port on the server and open a web browser.

Use the IP you configured https://x.x.x.x

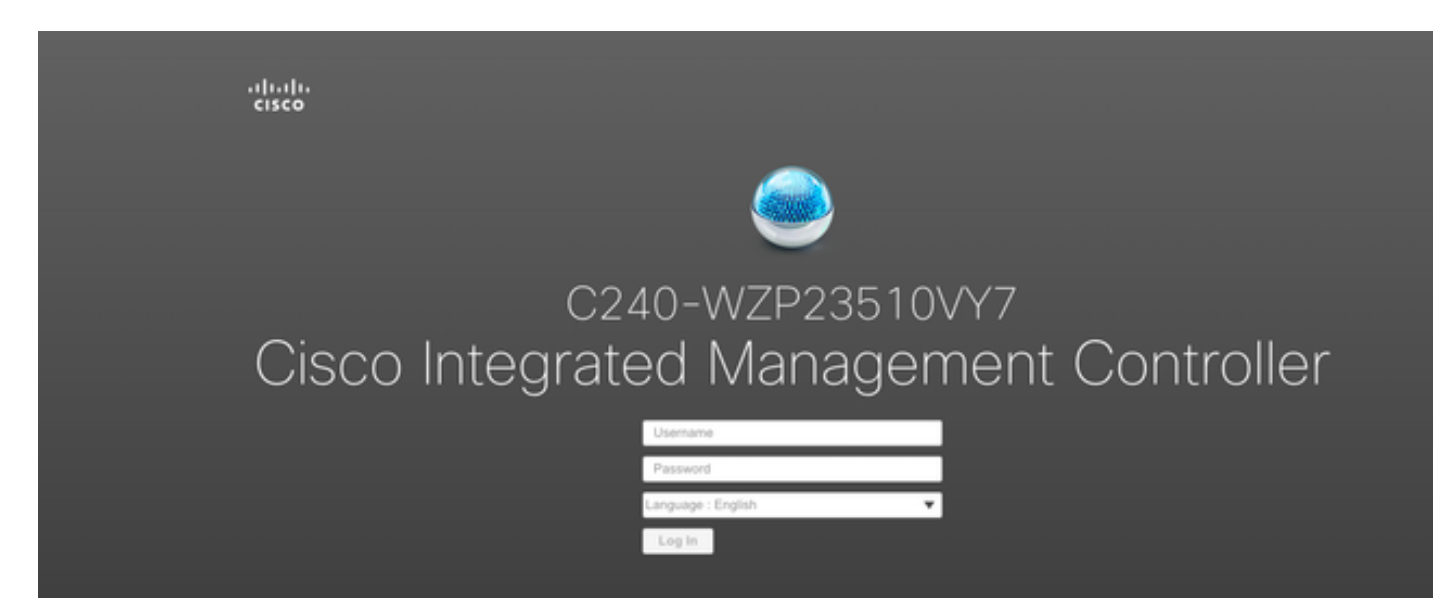

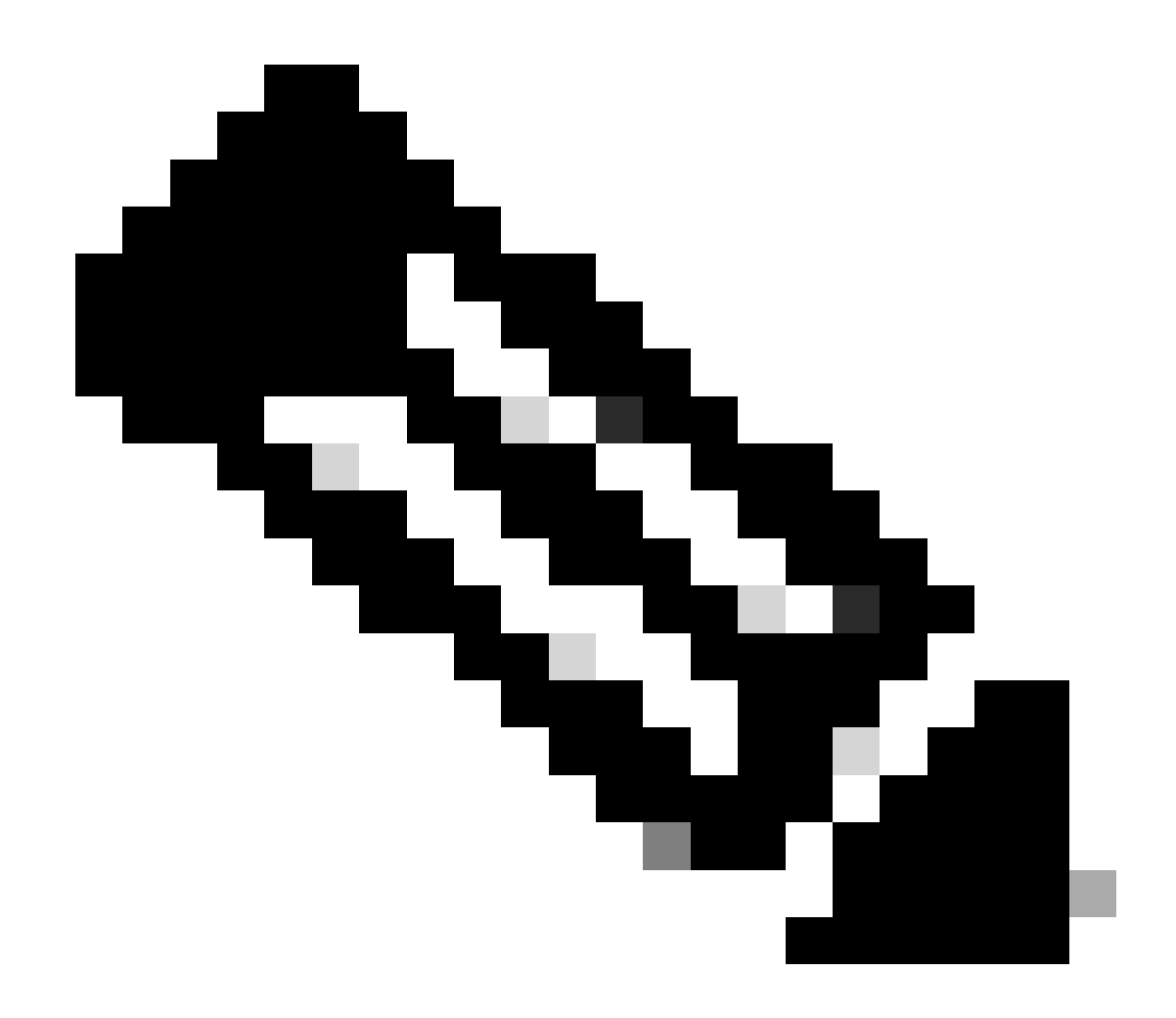

#### Note: Default password for admin user is password

CIMC Prompt view and current CIMC version

| → → → → → → → → → → → → → → → → → → →                                                                                          | Integrated Management Controlle                                                                                      | ſ                   |                                          |                                                                                           | + 🗹 0                       | admin@ - C240-WZP23510VY7 🌣                    |
|----------------------------------------------------------------------------------------------------|----------------------------------------------------------------------------------------------------|---------------------|------------------------------------------|-------------------------------------------------------------------------------------------|-----------------------------|------------------------------------------------|
| A / Chassis / Sum                                                                                                    | mary 🚖                                                                                                    |                     |                                          |                                                                                           | Refresh   Host Power   Laun | ch vKVM   Ping   CIMC Reboot   Locator LED   Ø |
| Server Proper                                                                                                    | ties                                                                                                    | Cisco Integrated I  | Management Controller (Cisco             | MC) Information                                                                           |                             |                                                |
| Product Name:                                                                                                    | UCS C240 M5SD                                                                                                    | Hostname:           | C240-WZP23510VY7                         |                                                                                           |                             |                                                |
| Serial Number:                                                                                                    | WZP23510VY7                                                                                                    | IP Address:         | 188.00110000                             |                                                                                           |                             |                                                |
| PID:                                                                                                    | UCSC-C240-M5SD                                                                                                    | MAC Address:        | 7C:31:0E:9F:12:80                        |                                                                                           |                             |                                                |
| UUID:                                                                                                    | F0E2F2ED-AD46-4328-8E14-C3E1970B9539                                                                                 | Firmware Version:   | 4.2(2a)                                  |                                                                                           |                             |                                                |
| BIOS Version:                                                                                                    | C240M5.4.2.2b.0.0613220203                                                                                           | Current Time (UTC): | Mon Sep 25 03:04:40 2023                 |                                                                                           |                             |                                                |
| Description:                                                                                                    |                                                                                                    | Local Time:         | Mon Sep 25 03:04:40 2023 UTC +0000 (NTP) |                                                                                           |                             |                                                |
| Asset Tag:                                                                                                    | Unknown                                                                                                    | Timezone:           | UTC                                      | Select Timezone                                                                           |                             |                                                |
| Chassis Status<br>Power<br>Post Completion 5<br>Overall Bitwer 5<br>Overall DIMM 5<br>Power 5up<br>Locato<br>Overall Storage 5 | State: © On<br>Natus: © Completed<br>Natus: © Good<br>Natus: © Good<br>Piene: © Good<br>Fane: © Good<br>r LED: © Ort | Server Utilization  |                                          | Overatl Utilization (%)  CPU Utilization (%)  Menery Utilization (%)  I U Utilization (%) |                             |                                                |
|                                                                                                    | 3                                                                                                    |                     |                                          |                                                                                           |                             |                                                |

## **Reimage Firmware Version**

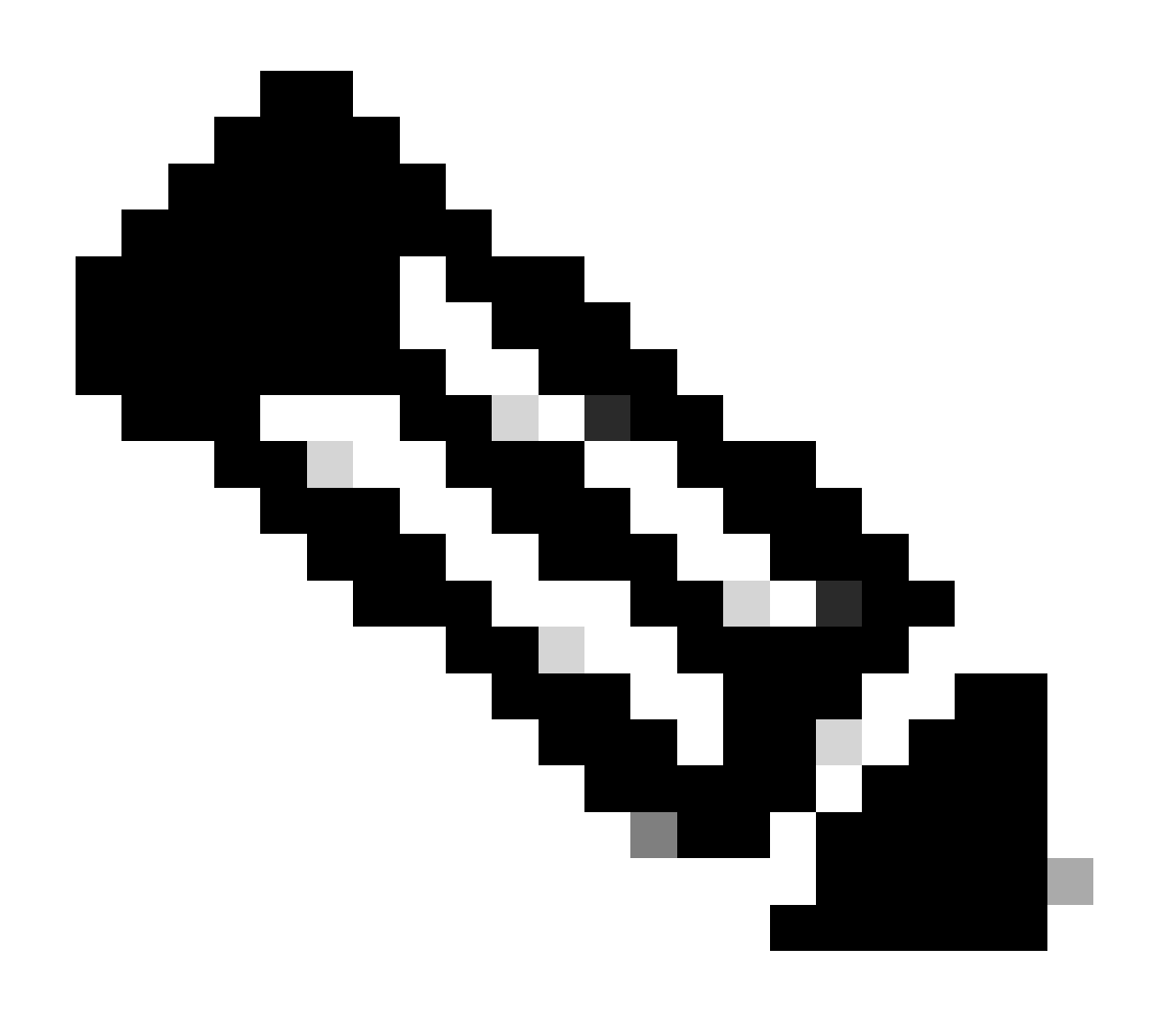

**Note**: In case your Server is integrated back into UCSM, it is highly recommended to reimage the firmware version

#### Step 1. Download Host Upgrade Utility(HUU) ISO.

Reimage is done through HUU. You can download HUU ISO at Download Page for Cisco

#### Step 2. Launch KVM and Map HUU ISO.

Once you download HUU for the current version, go to CIMC and click on Launch KVM

| ÷ dualu Cisco                                                                                                    | Integrated Management Controlle                                                                                                    | r                   |                                          |                                                                                       | + 🖸 0                     | admin@ - C240-W            | ZP23510VY7 🏠   |
|----------------------------------------------------------------------------------------------------|----------------------------------------------------------------------------------------------------|---------------------|------------------------------------------|---------------------------------------------------------------------------------------|---------------------------|----------------------------|----------------|
| A / Chassis / Sum                                                                                                    | mary 🖈                                                                                                    |                     |                                          |                                                                                       | Refresh Host Power Launch | vKVM Ping CIMC Reboot Loca | ator LED   🔞 🔞 |
| Server Proper                                                                                                    | ties                                                                                                    | Cisco Integrated M  | Anagement Controller (Cisco I            | MC) Information                                                                       |                           |                            |                |
| Product Name:                                                                                                    | UCS C240 M5SD                                                                                                    | Hostname:           | C240-WZP23510VY7                         |                                                                                       |                           |                            |                |
| Serial Number:                                                                                                    | WZP23510VY7                                                                                                    | IP Address:         | HE-181 1520-382                          |                                                                                       |                           |                            |                |
| PID:                                                                                                    | UCSC-C240-M5SD                                                                                                    | MAC Address:        | 7C:31:0E:9F:12:80                        |                                                                                       |                           |                            |                |
| UUID:                                                                                                    | F0E2F2ED-AD46-4328-8E14-C3E1970B9539                                                                                                    | Firmware Version:   | 4.2(2a)                                  |                                                                                       |                           |                            |                |
| BIOS Version:                                                                                                    | C240M5.4.2.2b.0.0613220203                                                                                                    | Current Time (UTC): | Mon Sep 25 03:04:40 2023                 |                                                                                       |                           |                            |                |
| Description:                                                                                                    |                                                                                                    | Local Time:         | Mon Sep 25 03:04:40 2023 UTC +0000 (NTP) |                                                                                       |                           |                            |                |
| Asset Tag:                                                                                                    | Unknown                                                                                                    | Timezone:           | UTC                                      | Select Timezone                                                                       |                           |                            |                |
| Chassis Statu:<br>Power<br>Posit Completion 1<br>Overall Server 1<br>Tempe<br>Overall DIMM 1<br>Power Su<br>Locato<br>Overall Storage 1 | S<br>Status: © On<br>Status: © Completed<br>Status: © Good<br>Status: © Good<br>Status: © Good<br>Pfans: © Good<br>r LED: © Off<br>Status: © Good | Server Utilization  | Senar                                    | Oversit UBlastion (%)<br>CPU Ublastion (%)<br>Money Ublastion (%)<br>10 Ublastion (%) |                           |                            |                |
|                                                                                                    |                                                                                                    |                     |                                          |                                                                                       |                           | Save Changes               | Reset Values   |

Once vKVM is launched, click on Virtual Media and Activate Virtual Devices

File View Macros Tools Power Boot Device Virtual Media Help

Create Image Activate Virtual Devices

Cisco Systems, Inc. Configuring and testing memory..

Cisco IMC IPu4 : 10.31.123.32 MAC ADDR : 7C:31:0E:9F:12:80

Map HUU on Map CD/DVD

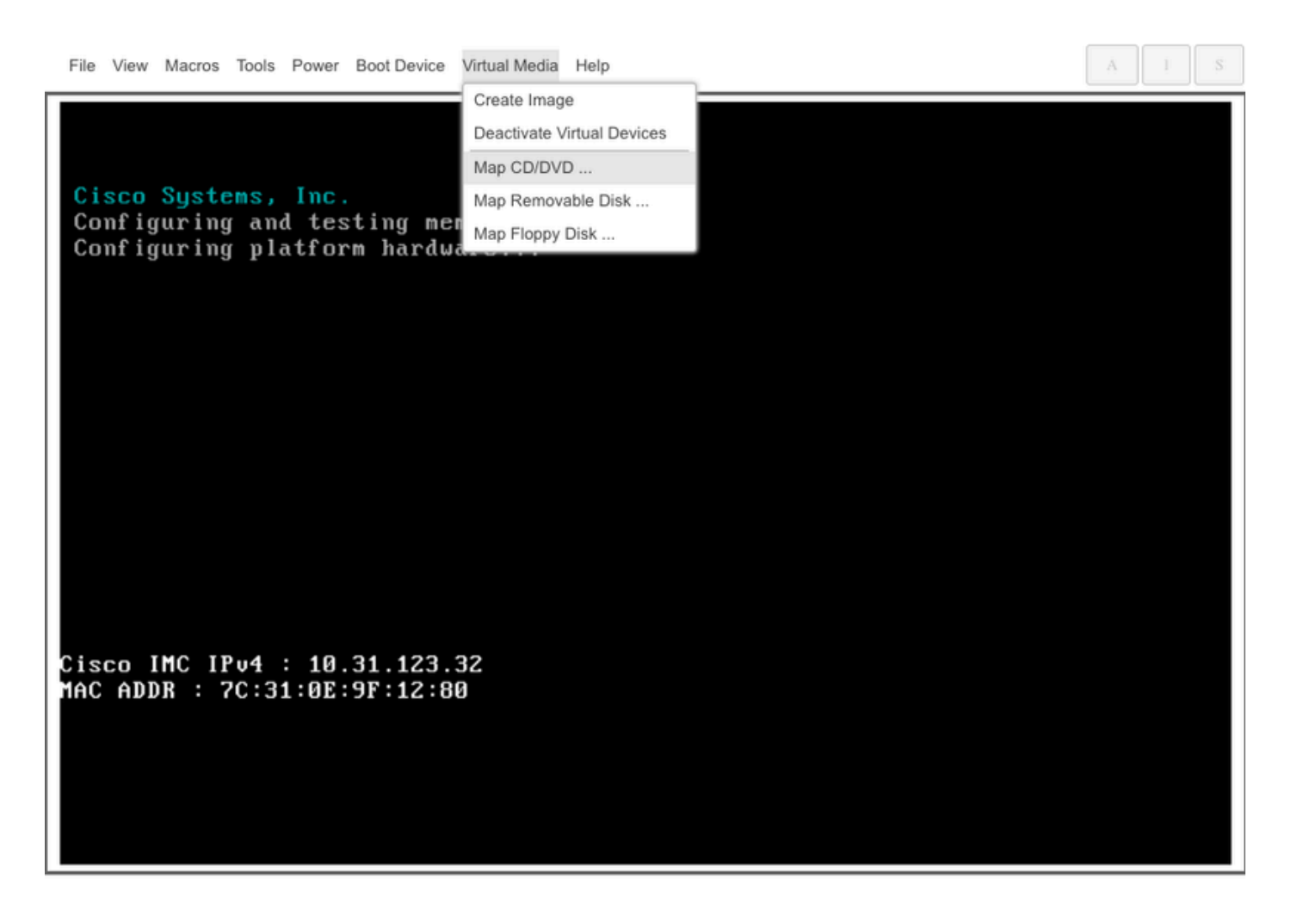

#### Step 3. Boot Using HUU ISO.

Monitor the server boot process until you reach the Cisco menu and press F6 to enter to Boot Menu.

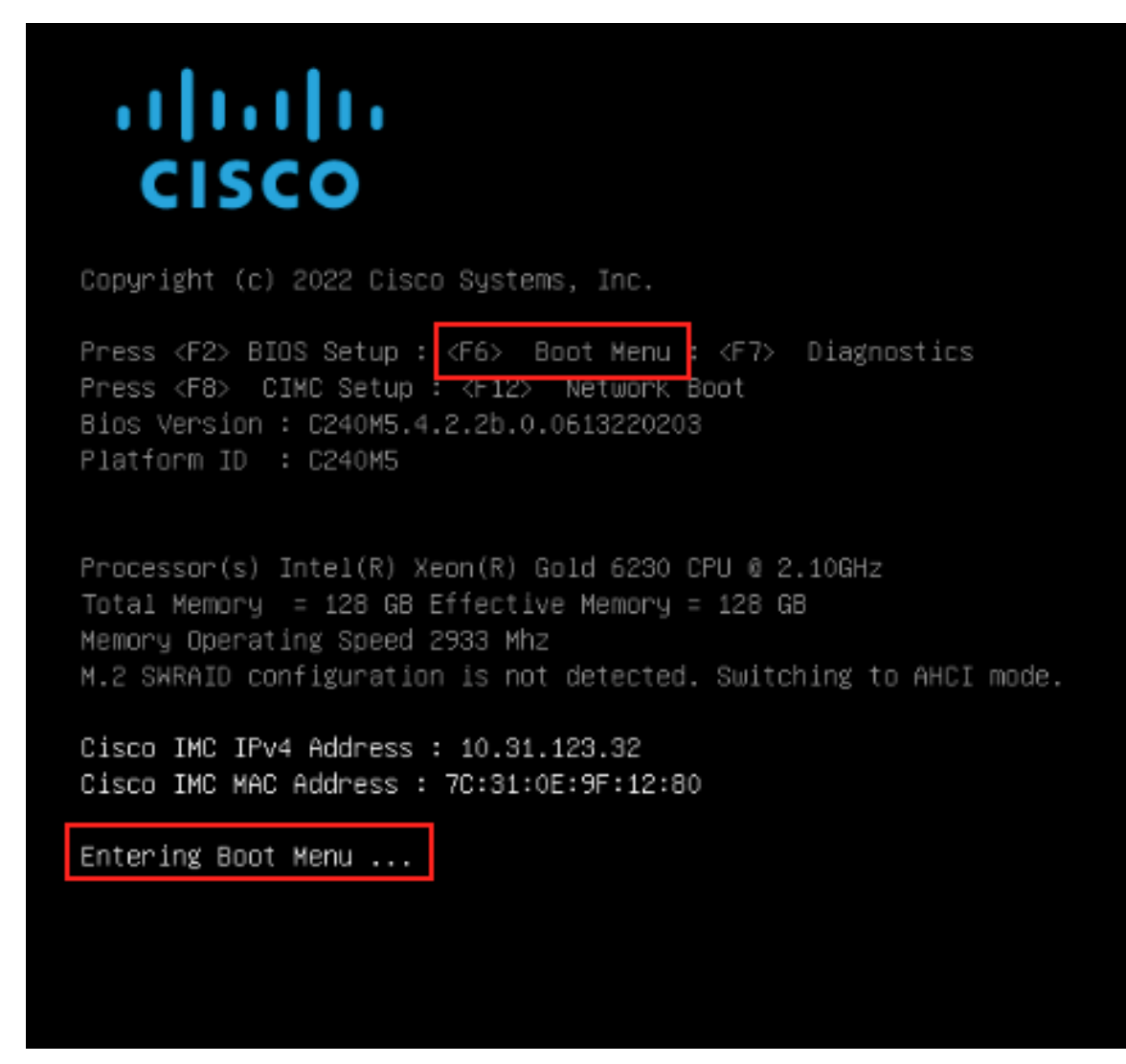

Select vKVM-Mapped vDVD option to boot HUU ISO mapped.

Г

| Please select boot device:                                                                                                    |
|----------------------------------------------------------------------------------------------------|
| UEFI: Built-in EFI Shell<br>UEFI: PXE IPv4 Intel(R) Ethernet Controller X550<br>UEFI: HTTP IPv4 Intel(R) Ethernet Controller X550<br>UEFI: HTTP IPv6 Intel(R) Ethernet Controller X550<br>UEFI: PXE IPv4 Intel(R) Ethernet Controller X550<br>UEFI: HTTP IPv4 Intel(R) Ethernet Controller X550<br>UEFI: HTTP IPv6 Intel(R) Ethernet Controller X550<br>UEFI: HTTP IPv6 Intel(R) Ethernet Controller X550<br>UEFI: PXE IPv4 Cisco NIC 5c:71:0d:c4:0f:d0 |
| UEFI: HTTP IPv4 Cisco NIC 5c:71:0d:c4:0f:d0<br>UEFI: HTTP IPv6 Cisco NIC 5c:71:0d:c4:0f:d0<br>UEFI OS<br>UEFI: Cisco vKVM-Mapped vDVD1.24<br>Enter Setup                                                                                                    |
| ↑ and ↓ to move selection<br>ENTER to select boot device<br>ESC to boot using defaults                                                                                                    |

- A - - I -

٦

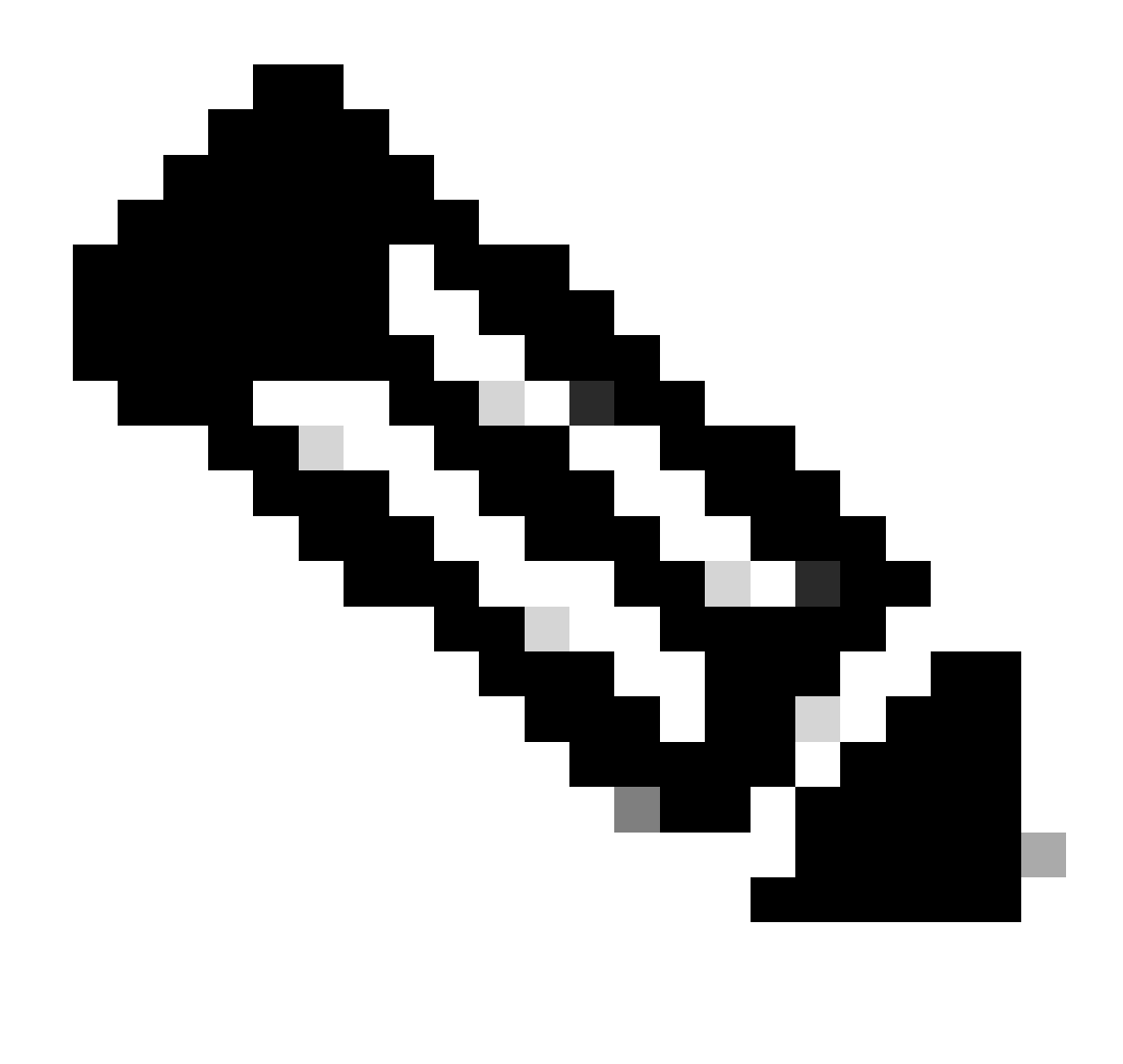

Note: Load HUU ISO can take several minutes.

#### **Step 4.- Reimage Current Version.**

Wait until HUU ISO loads and accepts the Cisco Software License Agreement.

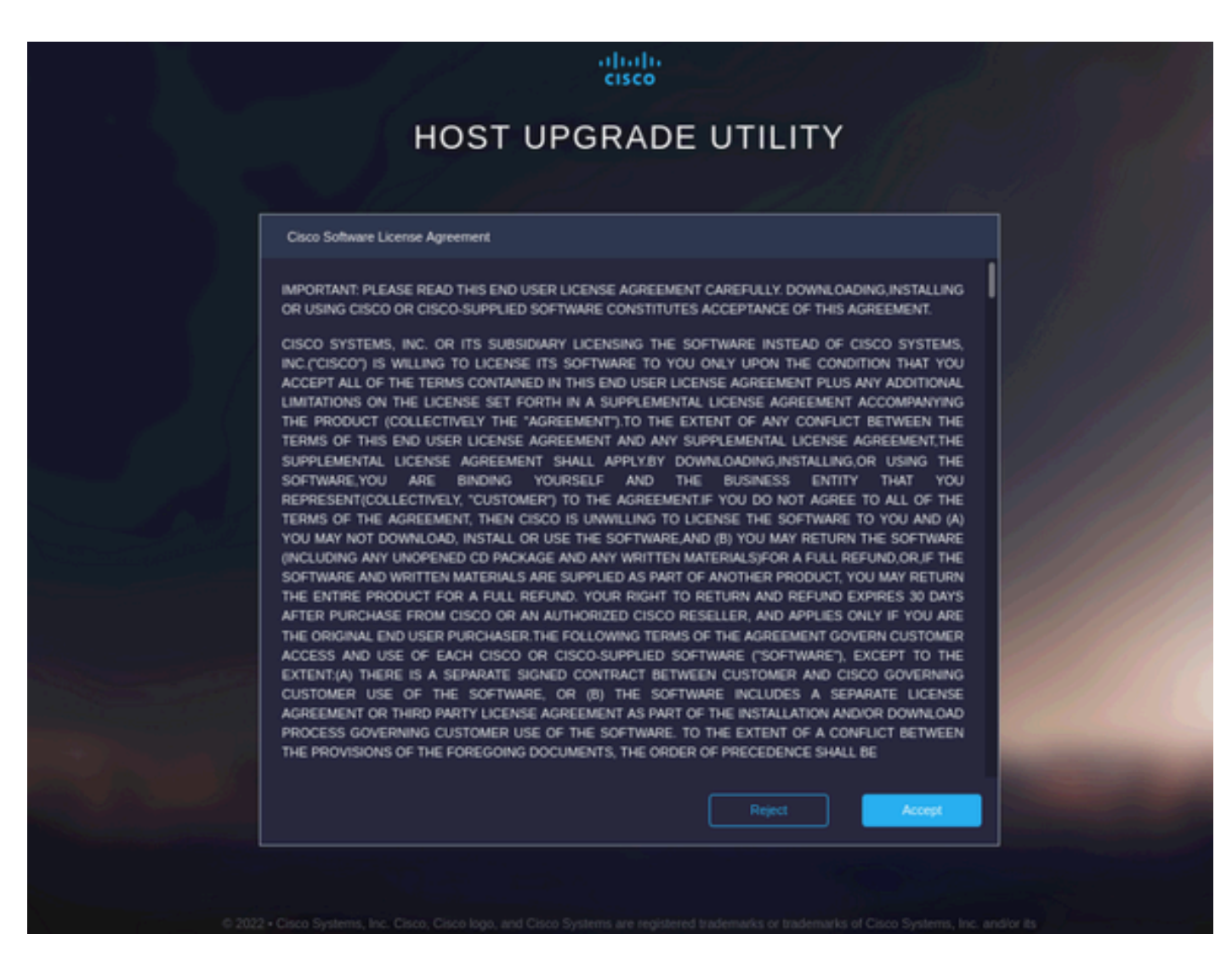

Switch to Advanced Mode and select all the components, then click Update & Activate.

|                                                  | Slot                 | Running Version              | Package Version    | Status            |
|--------------------------------------------------|----------------------|------------------------------|--------------------|-------------------|
|                                                  |                      | 5.2(2b)                      | 5.2(2b)            |                   |
|                                                  |                      | 0x800016F9-1.826.0           | 0x800016F9-1.826.0 |                   |
|                                                  | MLOM                 | 5.2(2b)                      | 5.2(2b)            |                   |
|                                                  | MRAID                | 20.00.02.01                  | 20.00.02.01        |                   |
|                                                  | MSTOR-RAID           | 2.3.17.1014                  | 2.3.17.1014        |                   |
|                                                  | N/A                  | 4.2(2a)                      | 4.2(2a)            |                   |
|                                                  | N/A                  | C240M5.4.2.2b.0.06           | C240M5.4.2.2b.0.06 |                   |
| ted 7 of 7 Show Selected Unselect All            |                      |                              |                    | [K] < _ 1_ of 1 ≥ |
|                                                  |                      |                              |                    |                   |
| Toggle 'Advanced Mode' for factory reset, CMC se | cure boot, update, a | nd activate a single or grou | p of components.   | C Advanced        |

Wait until it finishes the reimage and the server reboots.

#### **Integrate Server to UCS Manager**

#### Step 1. Set CIMC to Factory Default.

Repeat the same steps as in Step 3 on Put Server in Standalone Mode

#### **Step 2.- Reconfigured Ports as Server Ports**

 $Navigate \ to \ Equipment > Fabric \ Interconnects > Fabric \ Interconnect \ A > Fixed \ Module > Ethernet \ Ports > Port \ x.$ 

Click Reconfigure and select Configured as Server Port.

| _  |                                                          |                                                                               |                                                 |
|----|----------------------------------------------------------|-------------------------------------------------------------------------------|-------------------------------------------------|
| æ  | Al v                                                     | Equipment / Fabric Interconnects / Fabric Interconnect A (sub                 | Jordin / Fixed Module / Ethernet Ports / Port 4 |
|    | * Equipment                                              | General Faults Events FSM Statistics                                          |                                                 |
|    | Chassis                                                  | Each Commany                                                                  | Dhuwled Disabar                                 |
| 윪  | * Rack-Mounts                                            | raun ourimary                                                                 | r r paciel Magnay                               |
|    | Enclosures                                               | 8 7 4 0                                                                       |                                                 |
|    | FEX                                                      | 0 0 0 0                                                                       |                                                 |
| ē  | * Servers                                                |                                                                               | 🛛 Up 🖬 Admin Down 📕 Fail 🔲 Link Down            |
|    | Server 2 00                                              | Status                                                                        | Properties                                      |
| =  | <ul> <li>Server 3 0</li> </ul>                           | Overall Status :  Link Down Artificional Info : Link failure or not-connected | D 4 SwD-1                                       |
|    | <ul> <li>Server 5 O</li> </ul>                           | Admin State : Disabled                                                        | no . •                                          |
|    | Server 6 00                                              |                                                                               | uar uson - 2024;54:25:75:48                     |
|    | * Fabric Interconnects                                   | Actions                                                                       | Mode : Trunix                                   |
| 30 | <ul> <li>Fabric Interconnect A (subordinate) </li> </ul> | Enable Port                                                                   | Port Type : Physical Role : Unconfigured        |
|    | <ul> <li>Fans</li> </ul>                                 | Disable Port                                                                  | Transceiver                                     |
|    | <ul> <li>Fixed Module</li> </ul>                         | Reconfigure                                                                   | Type : H100B CU1M                               |
|    | ✓ Ethernet Ports                                         | Configure as Uplink Port                                                      | Model: 1-2053783-1                              |
|    | Port 1                                                   | Configure as FCoE Uplink Port                                                 | Vendor: CISCO-TYCO                              |
|    | Port 2                                                   | Configure as Server Port                                                      | Serial : TED2433A1P6                            |
|    | Port 3                                                   | Configure as FCoE Storage Port                                                |                                                 |
|    | Dog 4                                                    | Configure as Appliance Port                                                   | License Details                                 |
|    | PULL                                                     |                                                                               | License State : Not Applicable                  |
|    | Port 5                                                   |                                                                               | License Grace Period : 0                        |
|    | Port 6                                                   |                                                                               |                                                 |
|    | Port 7                                                   |                                                                               |                                                 |
|    | Port 8                                                   |                                                                               |                                                 |
|    | Port 9                                                   |                                                                               |                                                 |

Repeat the same steps for Fabric Interconnect B

Navigate to **Equipment** > **Fabric Interconnects** > **Fabric Interconnect B** > **Fixed Module** > **Ethernet Ports** > **Port x**.

Click Reconfigure and select Configured as Server Port.

#### **Step 3. Connect Adapter Cables**

Connect port 1 to FI-A and port 3 to FI-B of the VIC Card.

#### **Step 4. Recommission Server.**

Go to **Equipment > Decommsioned > Rack-Mounts**, select the checkbox for **Recommission**, and **Save Changes**.

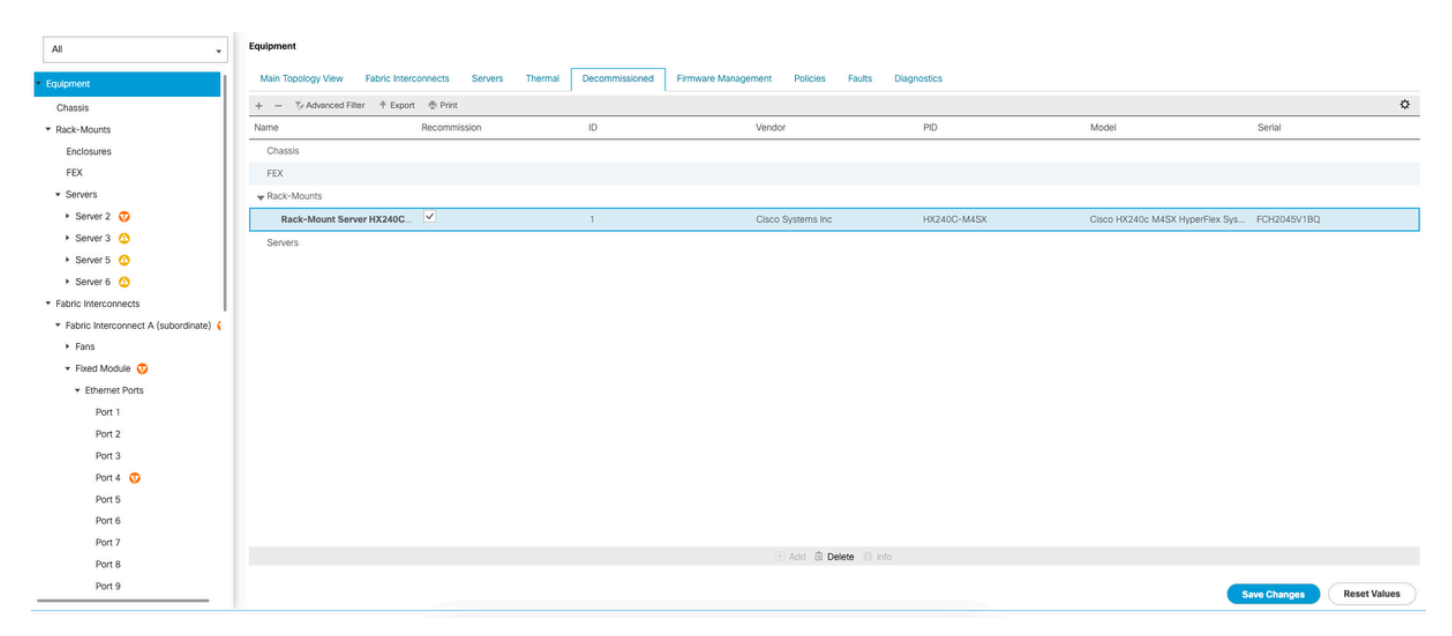

Wait until you see your server again.

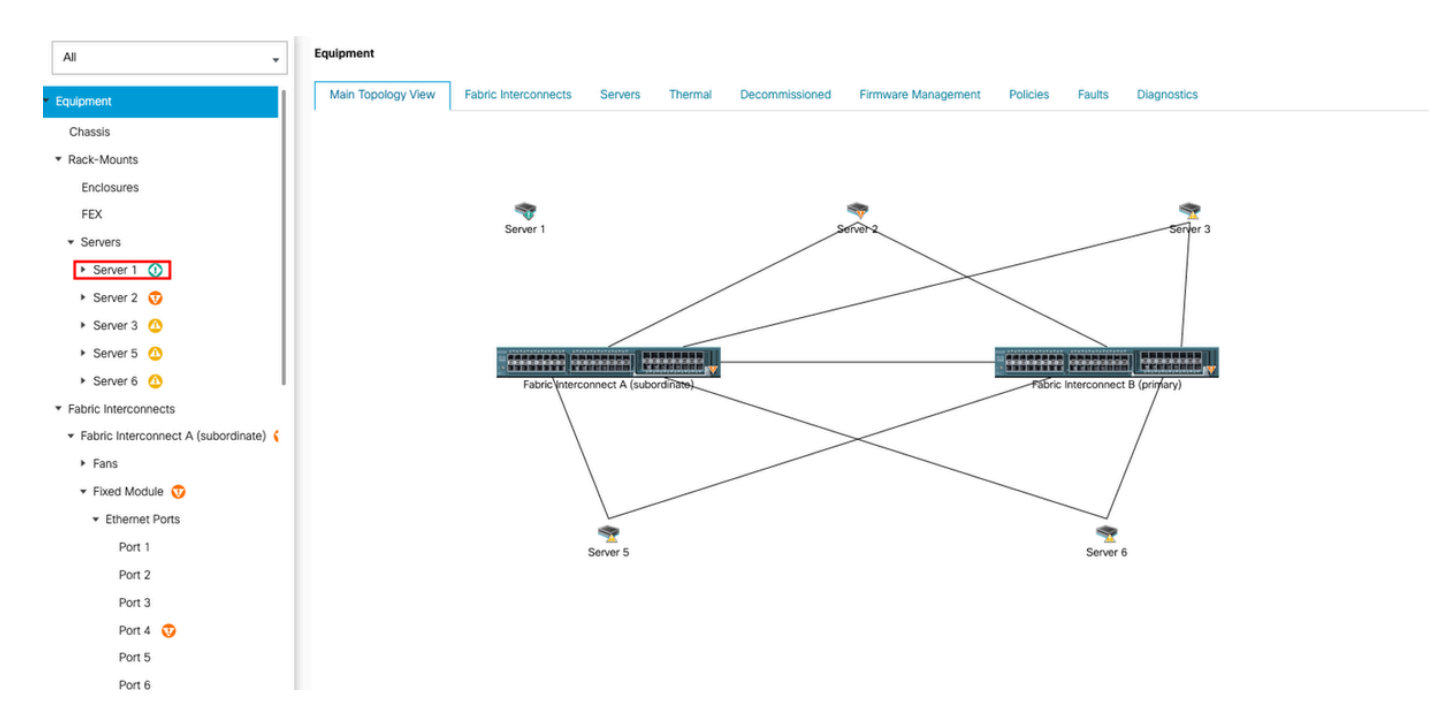

You can monitor server discovery over Server FSM.

| æ  | Al 🗸                                                     | Equipment / Rack-Mounts /         | Servers / Server 1                                 |                                            |                               |                           |                                  |       |
|----|----------------------------------------------------------|-----------------------------------|----------------------------------------------------|--------------------------------------------|-------------------------------|---------------------------|----------------------------------|-------|
| 8  | * Equipment                                              | General Inventory                 | Virtual Machines Hybrid Display Installed Firmware | SEL Logs CIMC Sessions VIF Par             | ths Power Control Monitor Hea | Ith Diagnostics Faults Ev | ants FSM Statistics Temperatures | Power |
|    | Chassis                                                  | FSM Status                        | : In Progress                                      |                                            |                               |                           |                                  |       |
| 器  | ✓ Rack-Mounts                                            | Current ESM Name                  | Discour                                            |                                            |                               |                           |                                  |       |
|    | Enclosures                                               | Completed at                      |                                                    |                                            |                               |                           |                                  |       |
| 1  | FEX                                                      | Progress Status                   |                                                    | 14%                                        |                               |                           |                                  |       |
|    | <ul> <li>Servers</li> </ul>                              | Remote Invocation Result          | Not Applicable                                     |                                            |                               |                           |                                  |       |
| e  | Secure 1                                                 | Remote Invocation Error Code      | : None                                             |                                            |                               |                           |                                  |       |
| _  |                                                          | Remote Invocation Description     | n:                                                 |                                            |                               |                           |                                  |       |
| -  | <ul> <li>Server 2 V</li> </ul>                           | <ul> <li>Step Sequence</li> </ul> |                                                    |                                            |                               |                           |                                  |       |
| _  | <ul> <li>Server 3 (2)</li> </ul>                         |                                   |                                                    |                                            |                               |                           |                                  |       |
|    | <ul> <li>Server 5 0</li> </ul>                           | Order                             | Name                                               | Description                                | Status                        | Timestamp                 | Retried                          |       |
| 30 | <ul> <li>Server 6 O</li> </ul>                           | 1                                 | Discover Sw Port Details Local                     | Fetching adaptor connectivity details for  | Skip                          | 2023-09-26T17:02:14Z      | 0                                | 0     |
|    | <ul> <li>Fabric Interconnects</li> </ul>                 | 2                                 | Discover Sw Port Details Peer                      | Fetching adaptor connectivity details for  | Skip                          | 2023-09-26T17:02:14Z      | 0                                |       |
|    | <ul> <li>Fabric Interconnect A (subordinate) </li> </ul> | 3                                 | Discover Sw Configure Port Channel Local           | Configuring port channel for server 1(FS   | Skip                          | 2023-09-26T17:02:14Z      | 0                                |       |
|    | <ul> <li>Fans</li> </ul>                                 | 4                                 | Discover Sw Configure Port Channel Peer            | Configuring port channel for server 1(FS   | Skip                          | 2023-09-26T17:02:14Z      | 0                                |       |
|    | <ul> <li>Fixed Module</li> </ul>                         | 5                                 | Discover Bmc Configure Conn Local                  | Configuring connectivity on CIMC of serv-  | Success                       | 2023-09-26T17:02:14Z      | 1                                |       |
|    | <ul> <li>Ethernet Ports</li> </ul>                       | 6                                 | Discours Su Costauro Cose Local                    | Configuring Solution interconnect connecti | Success                       | 2023-09-26T17:02:15Z      |                                  |       |
|    | Port 1                                                   |                                   |                                                    |                                            |                               |                           |                                  |       |
|    | Port 2                                                   | Name :                            |                                                    |                                            |                               |                           |                                  |       |
|    | Port 3                                                   | Status :                          |                                                    |                                            |                               |                           |                                  |       |
|    | Port 4                                                   | Description :                     |                                                    |                                            |                               |                           |                                  |       |
|    | Port 5                                                   | Order :                           |                                                    |                                            |                               |                           |                                  |       |
|    | Port 6                                                   | Timestamp :                       |                                                    |                                            |                               |                           |                                  |       |
|    | Port 7                                                   |                                   |                                                    |                                            |                               |                           |                                  |       |
|    | Port 8                                                   |                                   |                                                    |                                            |                               |                           |                                  |       |
|    |                                                          | U                                 |                                                    |                                            |                               |                           |                                  |       |

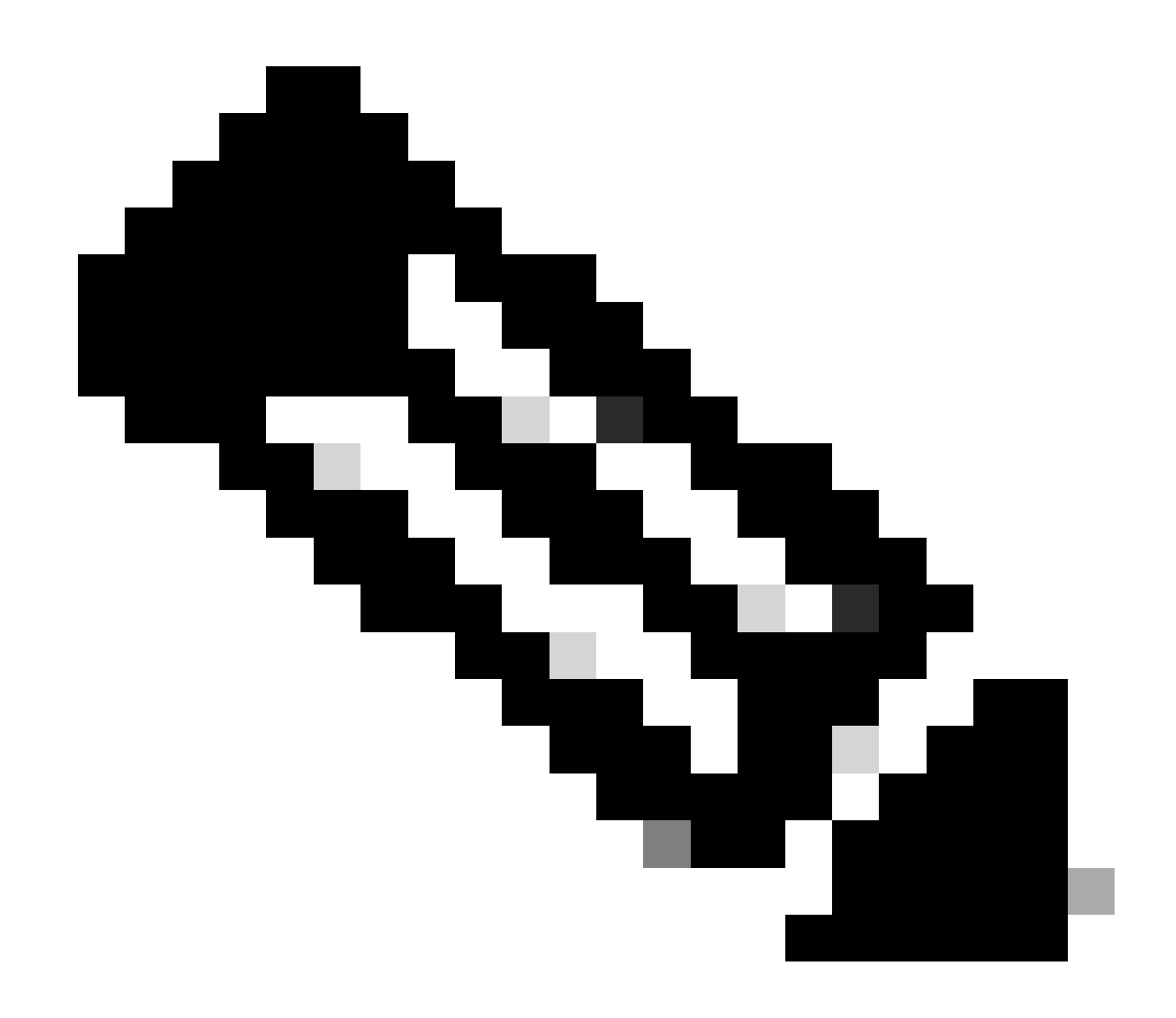

Note: Discovery can take several minutes to start

Once the server finishes the discovery process, the association of the Service Profile (SP) starts.

| æ        | All v                                                    | Equipment / Rack-Mounts / S    | Servers / Server 1            |                    |                  |                      |             |                       |        |             |            |        |      |            |              |       |
|----------|----------------------------------------------------------|--------------------------------|-------------------------------|--------------------|------------------|----------------------|-------------|-----------------------|--------|-------------|------------|--------|------|------------|--------------|-------|
|          | * Equipment                                              | General Inventory Vi           | rtual Machines Hybrid Display | Installed Firmware | SEL Logs         | CIMC Sessions        | VIF Paths   | Power Control Monitor | Health | Diagnostics | Faults     | Events | FSM  | Statistics | Temperatures | Power |
|          | Chassis                                                  | FSM Status                     | In Progress                   |                    |                  |                      |             |                       |        |             |            |        |      |            |              |       |
| 쁆        | ▼ Rack-Mounts                                            | Current ESM Name               | Associate                     |                    |                  |                      |             |                       |        |             |            |        |      |            |              |       |
|          | Enclosures                                               | Completed at                   |                               |                    |                  |                      |             |                       |        |             |            |        |      |            |              |       |
| <b>.</b> | FEX                                                      | Progress Status                |                               |                    |                  | 33%                  |             |                       |        |             |            |        |      |            |              |       |
| ē        | ✓ Servers                                                | Remote Invocation Result       | Not Applicable                |                    |                  |                      |             |                       |        |             |            |        |      |            |              |       |
| 9        | Server 1 🙆                                               | Remote Invocation Error Code : | None                          |                    |                  |                      |             |                       |        |             |            |        |      |            |              |       |
| =        | <ul> <li>Server 2 😗</li> </ul>                           | Step Sequence                  |                               |                    |                  |                      |             |                       |        |             |            |        |      |            |              |       |
|          | <ul> <li>Server 3 ①</li> </ul>                           | () step sequence               |                               |                    |                  |                      |             |                       |        |             |            |        |      |            |              |       |
|          | <ul> <li>Server 5 (0)</li> </ul>                         | Order                          | Name                          |                    | Description      |                      | Stat        | US                    |        | Timestamp   |            |        | Retr | ried       |              |       |
| Jo       | Server 6 ①                                               | 1                              | Associate Downl               | ad Images          | Download image   | es from operations r | mana Skip   | )                     |        | 2023-09-26  | T23:03:45Z |        | 0    |            |              | 0     |
|          | <ul> <li>Fabric Interconnects</li> </ul>                 | 2                              | Associate Copy I              | ternote            | Copy images to   | peer node(FSM-ST     | AGE: Skip   |                       |        | 2023-09-26  | T23:03:45Z |        | 0    |            |              |       |
|          | <ul> <li>Fabric Interconnect A (subordinate) </li> </ul> | 3                              | Associate Updat               | IBMC Fw            | Update CIMC fir  | rmware of server 10  | FSM Skip    |                       |        | 2023-09-26  | T23:03:45Z |        | 0    |            |              |       |
|          | <ul> <li>Fans</li> </ul>                                 | 4                              | Associate Wait F              | or IBMC Fw Update  | Wait for CIMC fi | mware completion     | on se Skip  |                       |        | 2023-09-26  | T23:03:45Z |        | 0    |            |              |       |
|          | <ul> <li>Fixed Module</li> </ul>                         | 5                              | Associate Config              | User Access        | Configuring exte | emal user access(FS  | SM-S In Pr  | rooress               |        | 2023-09-26  | T23:03:47Z |        | 1    |            |              |       |
|          | <ul> <li>Ethernet Ports</li> </ul>                       | 6                              | Accociate Action              | a IBMC Day         | Antinato CBAC 6  | temures of converti  | (EC14. Chin |                       |        | 2023-09-26  | T23:03:45Z |        | 0    |            |              |       |
|          | Port 1                                                   |                                |                               |                    |                  |                      |             |                       |        |             |            |        |      |            |              |       |
|          | Port 2                                                   | Name :                         |                               |                    |                  |                      |             |                       |        |             |            |        |      |            |              |       |
|          | Port 3                                                   | Status :                       |                               |                    |                  |                      |             |                       |        |             |            |        |      |            |              |       |
|          | Port 4                                                   | Description :                  |                               |                    |                  |                      |             |                       |        |             |            |        |      |            |              |       |
|          | Port 5                                                   | Retried :                      |                               |                    |                  |                      |             |                       |        |             |            |        |      |            |              |       |
|          | Port 6                                                   | Timestamp :                    |                               |                    |                  |                      |             |                       |        |             |            |        |      |            |              |       |
|          | Port 7                                                   |                                |                               |                    |                  |                      |             |                       |        |             |            |        |      |            |              |       |
|          | Port 8                                                   |                                |                               |                    |                  |                      |             |                       |        |             |            |        |      |            |              |       |

After discovery and association finish, you can boot your server and get it back to production.

# **Related Information**

- <u>UCS C-Series Integration with Cisco UCS Manager</u>
- <u>UCS C-Series Server Utilities</u>
- Technical Support & Documentation Cisco Systems